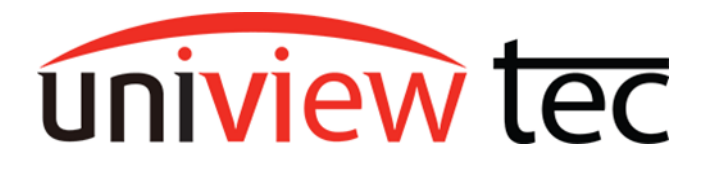

uniview tec 850 Freeport Parkway Suit 100 Coppell, TX 75019 888-288-7644 tech@unviewsales.com

## **Unbind From Cloud Account**

Occasionally, you may come across the need to unbind your uniview tec NVR from its current cloud account. Either a new user is taking over an existing system or the cloud account is no longer accessible are some examples.

## Unbind From Recorder

1. From the screen-interface of the Recorder, right-click on the screen to access Menu selection as shown below: (You may be prompted to login if you haven't already)

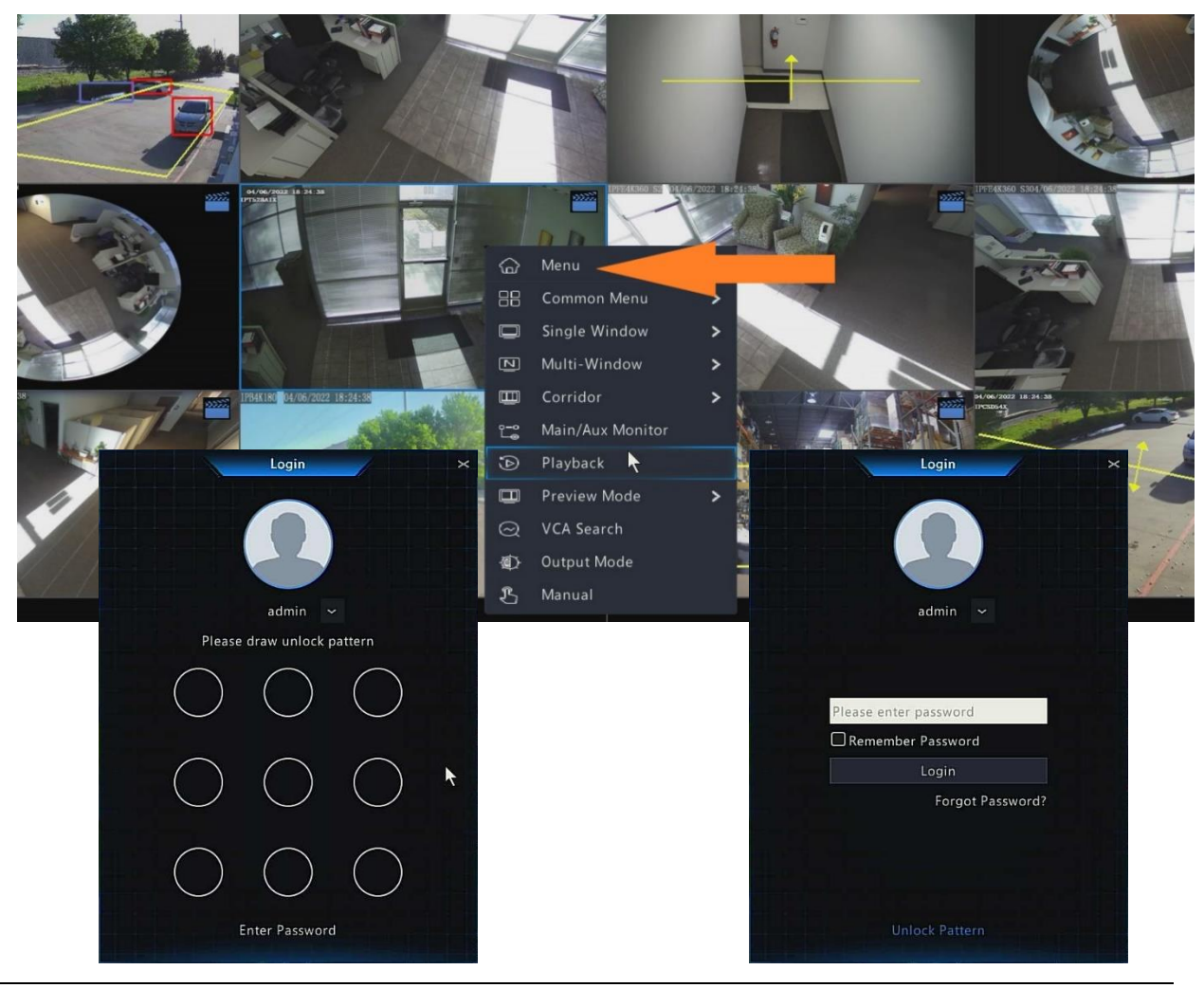

uniview tec

 Once in the main menu, navigate to Network >> Basic >> P2P.

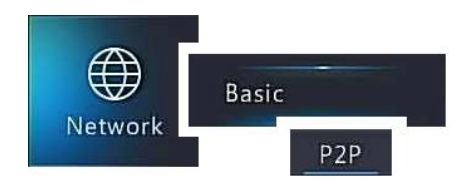

| Enable P2P                                      |                  |
|-------------------------------------------------|------------------|
| Server Address                                  | os.star4live.com |
| Register Code                                   | 31551            |
| Device Status                                   | Online           |
| Username                                        | univiewtec       |
| Device Name                                     | NR164X Demo      |
| 💿 Add Without Signup                            |                  |
| Scan the QR code with the app to add the device |                  |
|                                                 |                  |

3. At the bottom of the P2P Menu click on the Logout icon at the bottom of the screen to unbind from its current cloud account.

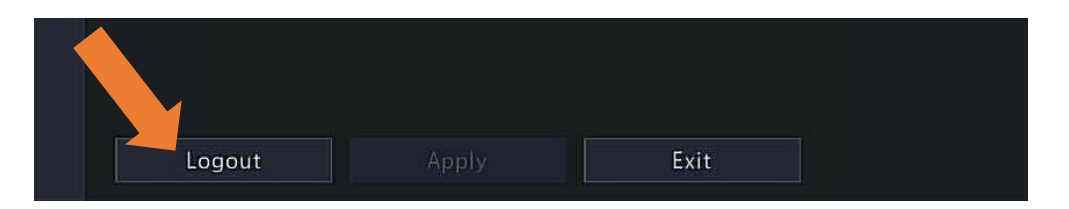

#### **Unbind via Web-Browser Interface** 1. Type the IP address of the recorder into a web browser Client P2P ¥ and type your recorder System P2P username and password to Camera Hard Disk sign in. Alarm Alert 2. Click the **Setup** tab at the Network top. TCP/IP • P2P 3. Click on **Network** on the left DDNS

Live View Playback O Set 💪 Smart ⊙ On ⊖ Off Server Address www.star4live.com Register Code 315S Device Status Online Delete Username univiewtec Device Name My Devices ● On ○ Off No account is needed, you can scan the QR code with the AP Add Without Signup o X4 o Port Scan QR Code Port Mapping Email Multicast Save FTP Platform User Maintenance Backup

**Note:** For steps on getting the device added to a cloud account again, please refer to <u>Tech Note</u> <u>TN1003</u> for NVR Registration.

# uniview tec

menu, followed by P2P.

4. Click the **Delete** Button next

to Device Status to Unbind.

## Unbind From Mobile App

- 1. Open the Guard Live or Guard Viewer on your phone/tablet.
- 2. Guard Live

Tap on your recorder in the **Guard Live** tab, followed by **Delete device**, and then **OK** on the popup that appears.

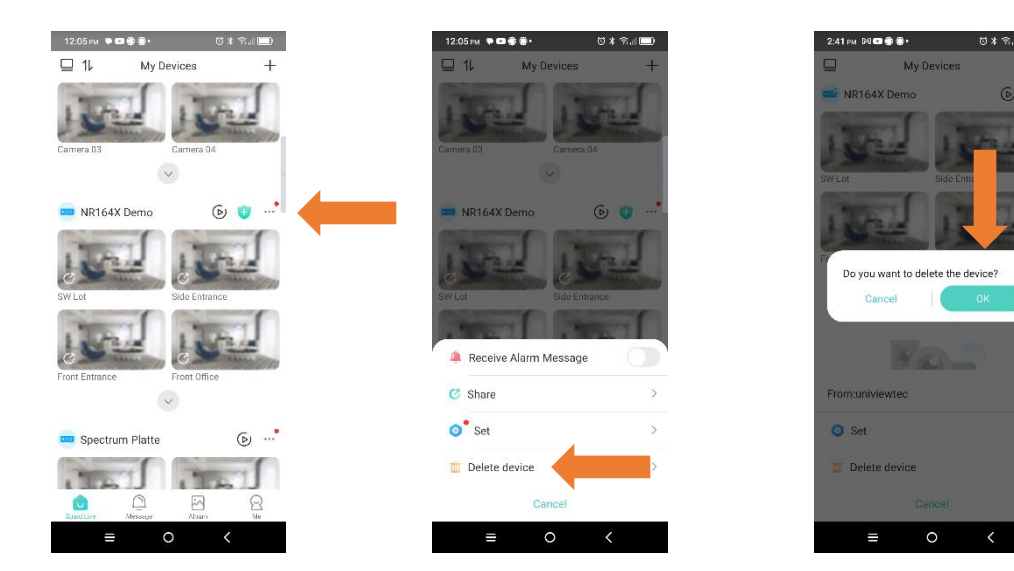

### Guard Viewer

Tap on your recorder in the **Device** list, followed by **Delete**, and then **Yes** on the popup that appears.

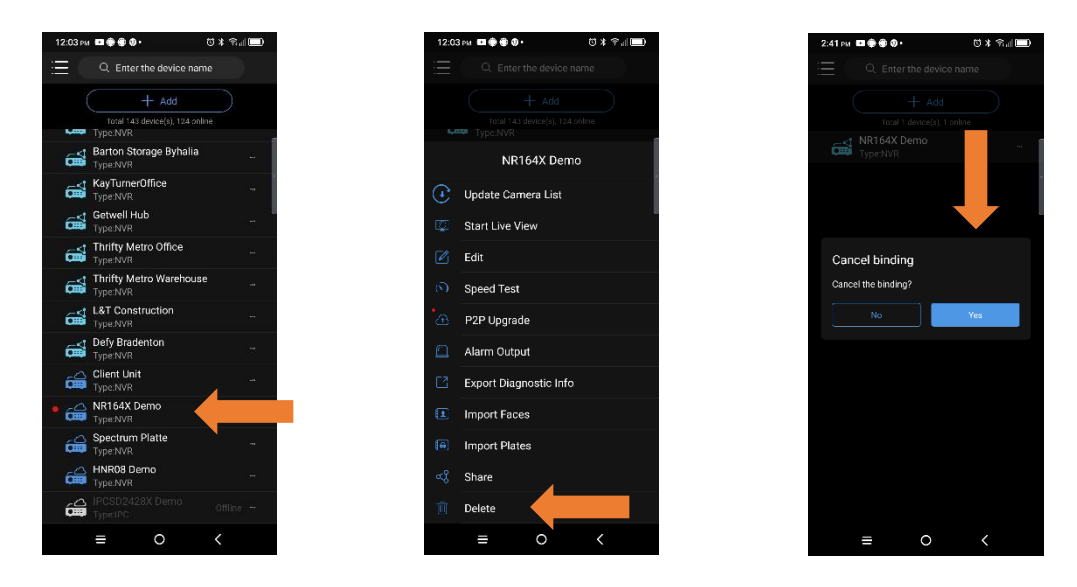